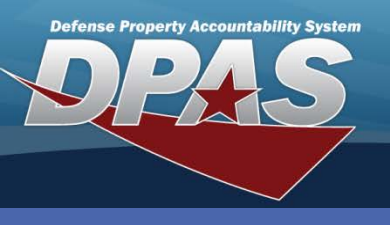

#### DPAS Quick Reference Guide

#### Stock Item

All Stock Item records must be associated with a

**Catalog Stock Nbr** record with matching Catalog Name in the Logistics Program related to the

### **Adding a Stock Item**

- 1. In the DPAS Materiel Management module,<br/>navigate to Stock Item from the Catalog Mgmt<br/>menu The Results Grid displays a list of all currently available Stock Items.RSA in which the Stock Item record is created.
- 2. Select the Add button The Add Stock Item pop-up displays.
- 3. Select the Stock Nbr Browse (...) button to locate a Stock Number.
- 4. Select the Remote Storage Activity Name from the **RSA** drop-down list to indicate which Warehouse will use this Stock Number.
- 5. Enter/Select the Owning **DoDAACs**.
- 6. Select a freeze code from the **Freeze Cd** drop-down list to indicate restriction on replenishment and/or issues.
- 7. Enter other information as needed.

| Search C<br>Rep<br>Rep<br>Stoo<br>DoD | Criteria<br>ortable Commodity Type<br>lenishment Source<br>ck Nbr | All                      |         |              | • LI              | N/TAMCN   | All        |               | •     |   |
|---------------------------------------|-------------------------------------------------------------------|--------------------------|---------|--------------|-------------------|-----------|------------|---------------|-------|---|
| Rep<br>Rep<br>Stoo<br>DoD             | ortable Commodity Type<br>lenishment Source<br>ck Nbr             | All                      |         |              | • LI              | N/TAMCN   | All        |               |       |   |
| Rep<br>Stoo<br>DoD                    | lenishment Source<br>ck Nbr                                       | All                      |         |              |                   | LIN/TAMCN |            |               |       |   |
| Stor<br>DoD                           | ck Nbr                                                            | Replenishment Source All |         |              | • Fr              | Freeze Cd | All        |               |       |   |
| DoD                                   | Stock Nbr All                                                     |                          |         |              | Ite               | Item Desc | All        |               |       |   |
|                                       | DAAC                                                              | All                      |         |              | R R               | SA Name   | All        |               |       |   |
|                                       |                                                                   |                          |         | O Search     | C Reset           |           |            |               |       |   |
|                                       | -                                                                 |                          |         | Add Stock I  | Item              |           |            |               |       | × |
| Stock It                              | em 🗱 Grid Opti                                                    | + Add                    | Edit    | Instructions |                   |           |            |               |       |   |
| o Groupir                             | ng                                                                |                          |         | Stock Item   | Replenishmer      | nt Info   | Thresholds |               |       |   |
|                                       | All RSA Name 🕇 🍸                                                  | Stock Nbr                | Item De | -Stock Iter  | m                 |           |            |               |       |   |
|                                       | NCR DC                                                            | <b>424001</b> 5124431    | MASK,   | * Stock N    | lbr               |           |            | * RSA         | 0     |   |
|                                       | NCR DC                                                            | 4240015124431            | MASK,   | 100500       | 0032251           |           | (3)        | NCR DC        | (4) - |   |
|                                       | NCR DC                                                            | 4240015545699            | SPECT   | * DoDAA      | Cs                |           | ~          |               |       |   |
|                                       | NCR DC                                                            | 4240015545699            | SPECT   | M0202        | 23 × M0203        | × 0       | (5)        |               |       |   |
| -                                     |                                                                   |                          |         | * Inv Seg    | ment Id           |           |            | * Freeze Cd   |       |   |
|                                       |                                                                   |                          |         | A - Inve     | entory A Schedule | е         | •          | N - No Freeze | (6) - |   |
|                                       |                                                                   |                          |         | Add / Edi    | t Remarks         |           |            |               |       |   |

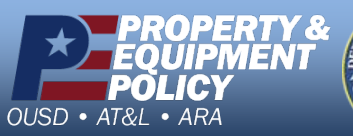

DPAS Call Center 1-844-843-3727

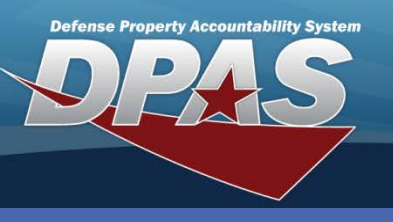

DPAS Quick Reference Guide

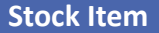

ŧ

ŧ

\$

ŧ

# **Replenishment Information**

The **Reorder Point** cannot be greater than the Max Stock Qty (Maximum Stock Quantity), but can be equal to or less than the Max Stock Qty.

Thresholds

8/31/2018

Max Stock Qtv

Max Order Qtv

**Reorder Point** 

Net Consumption Months Used

15

Replenishment End Dt

Add Stock Item

Stock Item

Replenishment Info **Replenishment Source** 

2/1/2018

5

10

3

✓ Add

Min Stock Qty

Min Order Qty

**Reorder Method** M - Manual

Lead-time Months Used

O Cancel

W - Warehouse Transfer 🔻 **Replenishment Start Dt** 

- In the Add Stock Item pop-up, navigate to the Replenishment Info tab.
- Select a source from the Replenishment Source drop-down list to indicate which origin of the stock will be used for refilling the inventory.
- 3. Select the start and end date for the replenishments.
- Enter the stocking requirement levels by selecting a Min Stock Qty (Minimum Stock Quantity) and Max Stock Qty (Maximum Stock Quantity).
- 5. Enter the ordering logic by selecting a Max Order Qty (Maximum Order Quantity) and Min Order Qty (Minimum Order Quantity).
- 6. Define the reorder logic by selecting a **Reorder Method** and Reorder Point.
- 7. Select the lead-time setting for Lead-time Months Used to offset order-to-receipt time.
- 8. Enter a Net Consumption Months Used to take into account the past demand over time.

### **Thresholds**

The Thresholds tab allows DLMS transactions to be reviewed at the stock item level on the Inventory Transaction Review.

Replenishment Info

Ë.

ŧ 20

\$

\$

- 1. In the Add Stock Item pop-up, navigate to the **Threshold** tab.
- Select a DLMS transaction from the Transaction Type drop-down list and select the Add button.
- Enter the guantity threshold for that transaction type in the **Quantity** column.
- 4. Enter the unit price threshold for that transaction type in the Unit Price column.
- Enter the total value threshold for that transaction type in the **Total Value** column.
- Select the Add button to process the transaction - The new Stock Item displays highlighted at the top of the Results Grid.

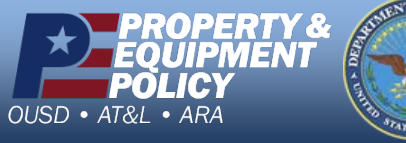

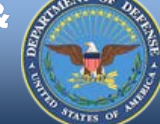

| struction                       | c              |             |        |        |          |    |         |                |                  |   |
|---------------------------------|----------------|-------------|--------|--------|----------|----|---------|----------------|------------------|---|
| 30 00001                        | 13             |             |        |        |          |    | -       |                |                  |   |
| Stock Item Replenishment Info 1 |                |             | Three  | sholds |          |    |         |                |                  |   |
| ransact                         | ion Type       |             |        |        |          |    |         |                |                  |   |
| Receipt                         | (527R)         |             |        | •      | + Add    |    |         |                |                  |   |
| Thres                           | holds          | × Delete    | 🗯 Cano | el Cha | anges    |    |         |                |                  |   |
|                                 | Transactio     | n Type Desc | t      | T      | Quantity |    | T       | Unit Price     | Total Value      | T |
| ✓                               | Receipt (527R) |             |        |        |          |    | / 50.00 |                |                  |   |
| Selecte                         | d 1/1          | A DPa       | age 1  | of 1   |          | 50 | •       | items per page | 1 - 1 of 1 items | 5 |
|                                 |                |             |        |        |          |    |         |                |                  |   |

#### **DPAS Call Center** 1-844-843-3727

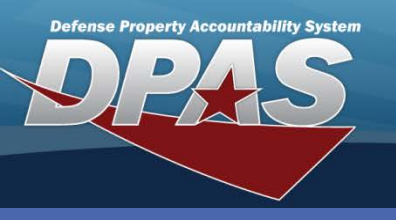

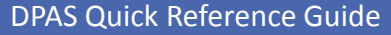

# **Updating a Stock Item**

Once a Stock Item record has been created for a Stock Number, the Stock Number, RSA, and DoDAAC values cannot be changed.

Stock Item

- In the DPAS Materiel Management module, navigate to Stock Item from the Catalog Mgmt menu – The Results Grid displays a list of all currently available Stock Items.
- 2. Narrow the search for the Stock Item being updated by entering information into the Search Criteria area.
- 3. Select the **Search** button The Stock Item displays at the top of the Results Grid.
- 4. Select the **Check Box** adjacent to the Stock Item and select the **Edit** button from the grid header The **Edit Stock Items** pop-up displays.
- 5. Change data as needed.
- 6. Select the **Update** button to save the changes The updated Stock Item displays highlighted at the top of the Results Grid.

| nstructions                  |                                         | _                         | -         |              |                       | _                          | _           | •           |      |   |  |
|------------------------------|-----------------------------------------|---------------------------|-----------|--------------|-----------------------|----------------------------|-------------|-------------|------|---|--|
| Search Criteria              |                                         |                           |           |              | -                     |                            |             |             |      |   |  |
| Reportable Commodity Type    | All                                     |                           |           | LIN/TAMC     | N All                 |                            |             |             |      |   |  |
| Replenishment Source         | All<br>4240015124431                    |                           |           | Freeze Cd    | All                   |                            |             | •           |      |   |  |
| Stock Nbr                    |                                         |                           |           | Item Desc    | All                   |                            |             |             |      |   |  |
| DoDAAC                       | All                                     |                           | •         | RSA Name     | All                   | All                        |             | •           |      |   |  |
|                              |                                         | Q, Search                 | C Re      | eset         |                       |                            |             |             |      |   |  |
|                              | -                                       |                           |           |              |                       |                            |             |             |      |   |  |
| tock Item 🛛 🌣 Grid Options 🔻 | 4 Cality                                | Colete                    | Print Lal | pels         | Edit Stock I          | tems                       |             |             |      | × |  |
| Grouping                     | -                                       |                           |           |              | Instructions          |                            |             |             |      | • |  |
| All RSA Name 🕇               | Y Stock Nbr                             | Item Desc                 | T         | LIN/TAMON    | Ctock Itom            | Perlegial                  | mont lofo   | Thresholds  | Y    |   |  |
| NCR DC                       | 4240015124431                           |                           |           | C52652E      | SLOCK ILEIT           | Repletiisi                 | intent into | Thresholds  |      |   |  |
| NCR DC                       | 4240015124431                           | MASK, M50 (SMALL) C52652E |           |              | Stock Item            |                            |             |             |      |   |  |
|                              | 4240015124431                           | MASK, M50 (S              | MALL)     | C52652E      | * Stock N<br>42400151 | Nbr * RSA<br>124431 NCR DC |             |             |      |   |  |
| NCR IIF                      | 4240015124431                           | MASK, M50 (S              | MALL)     | C52652E      |                       |                            |             |             |      |   |  |
| INCR IIF                     | 4240015124431 MASK, M50 (SMALL) C52652E |                           |           |              | M02023                | C                          |             |             |      |   |  |
| elected 1/5                  | Page 1 of 1                             | ) (н) 50                  | v it      | ems per page | * Inv Seg             | ment Id                    |             | * Freeze Co | d    |   |  |
|                              |                                         |                           | -         |              | Select a              | in Item                    |             | Select an   | Item |   |  |
|                              |                                         |                           |           |              | Add / Edit            | Remarks                    |             |             |      |   |  |
|                              |                                         |                           |           |              |                       |                            |             |             |      |   |  |

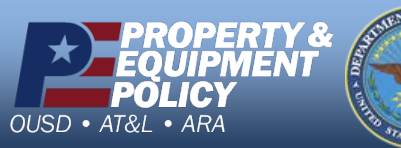

DPAS Call Center 1-844-843-3727

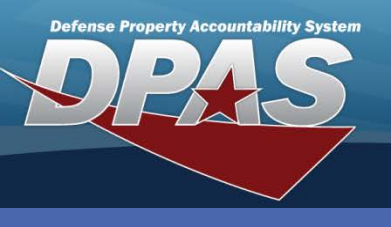

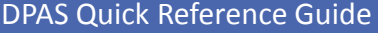

A Stock Item cannot be deleted if it is associated with an

Inventory Master record, Issued Inventory Master record,

## **Deleting a Stock Item**

- or Due In record. 1. In the DPAS Materiel Management module, navigate to **Stock Item** from the **Catalog Mgmt** menu – The Results Grid displays a list of all currently available Stock Items.
- 2. Narrow the search for the Stock Item being updated by entering information into the Search Criteria area.
- 3. Select the **Search** button The Stock Item displays at the top of the Results Grid.
- 4. Select the **Check Box** adjacent to the Stock Item.
- 5. Select the Delete button The Delete Stock Item pop-up displays.
- 6. Enter optional History Remarks.
- 7. Select the **Delete** button The Stock Item is removed from the Results Grid.

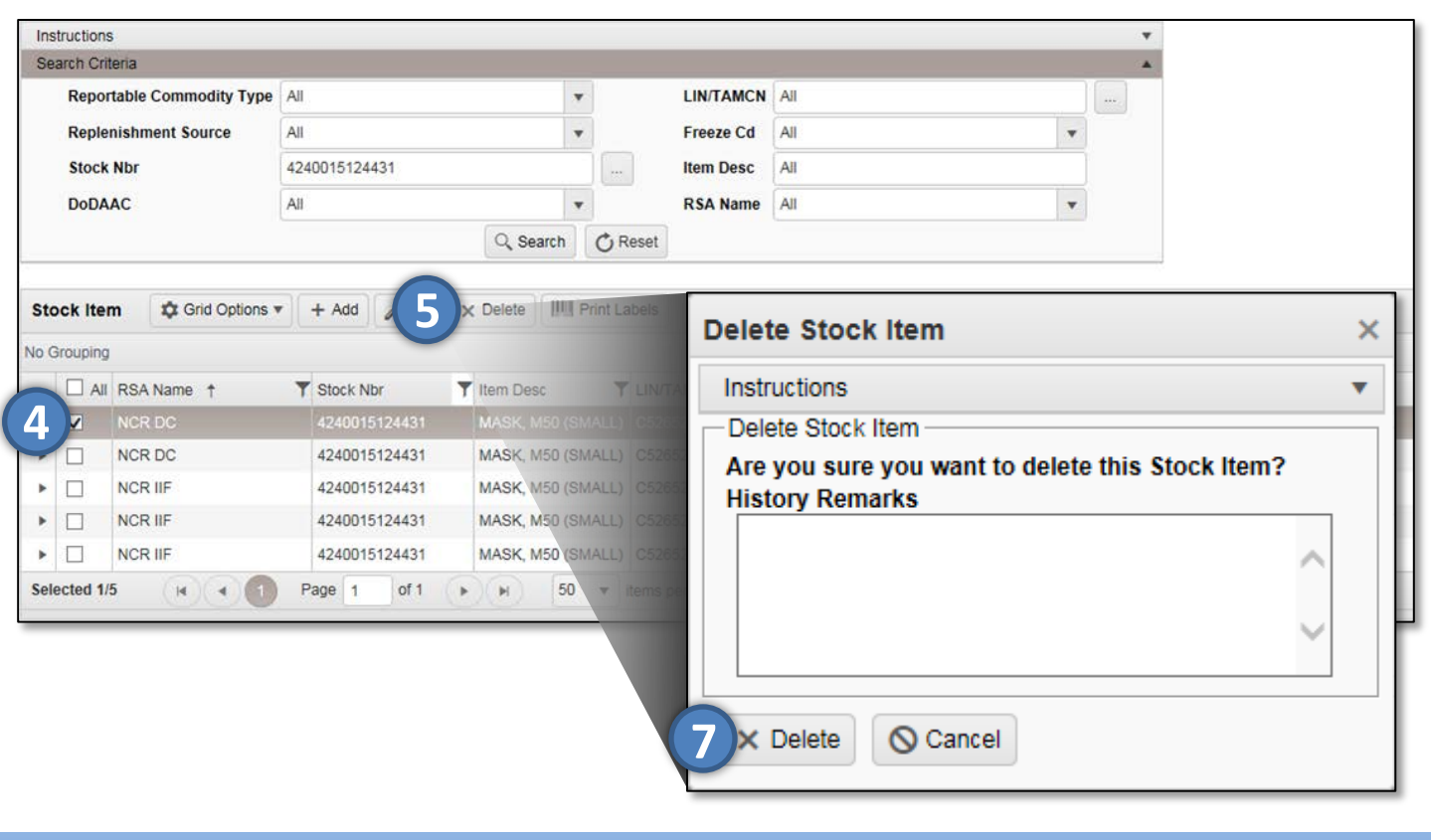

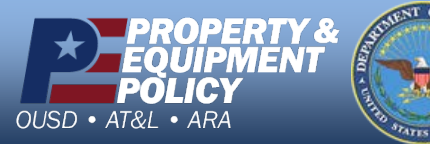

DPAS Call Center 1-844-843-3727